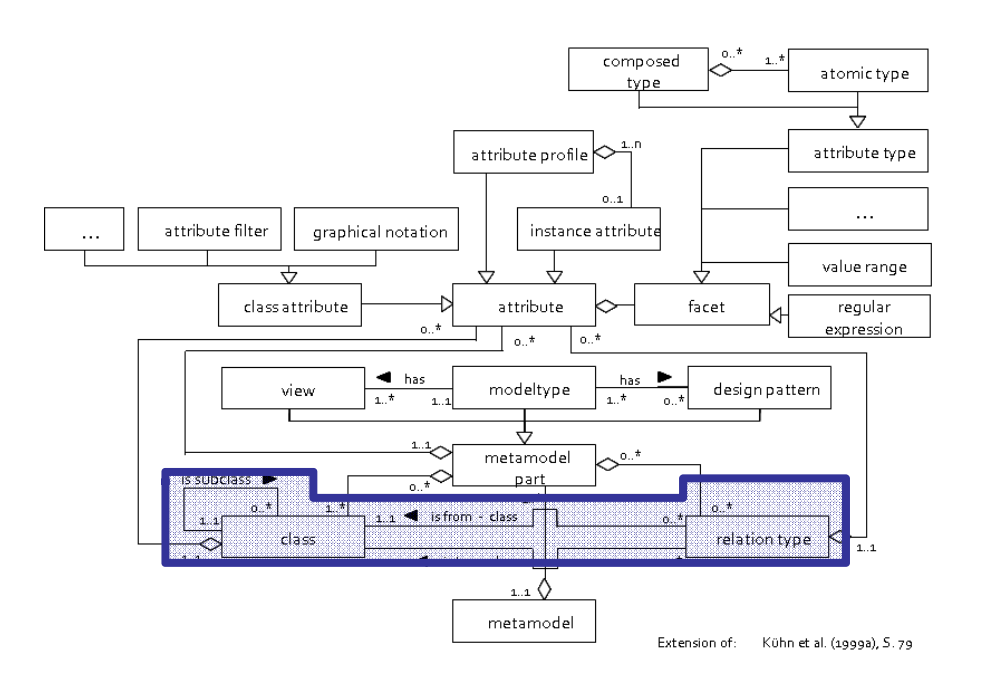

## 1. <u>CLASSES</u> and RELATIONS HANDS-ON

1

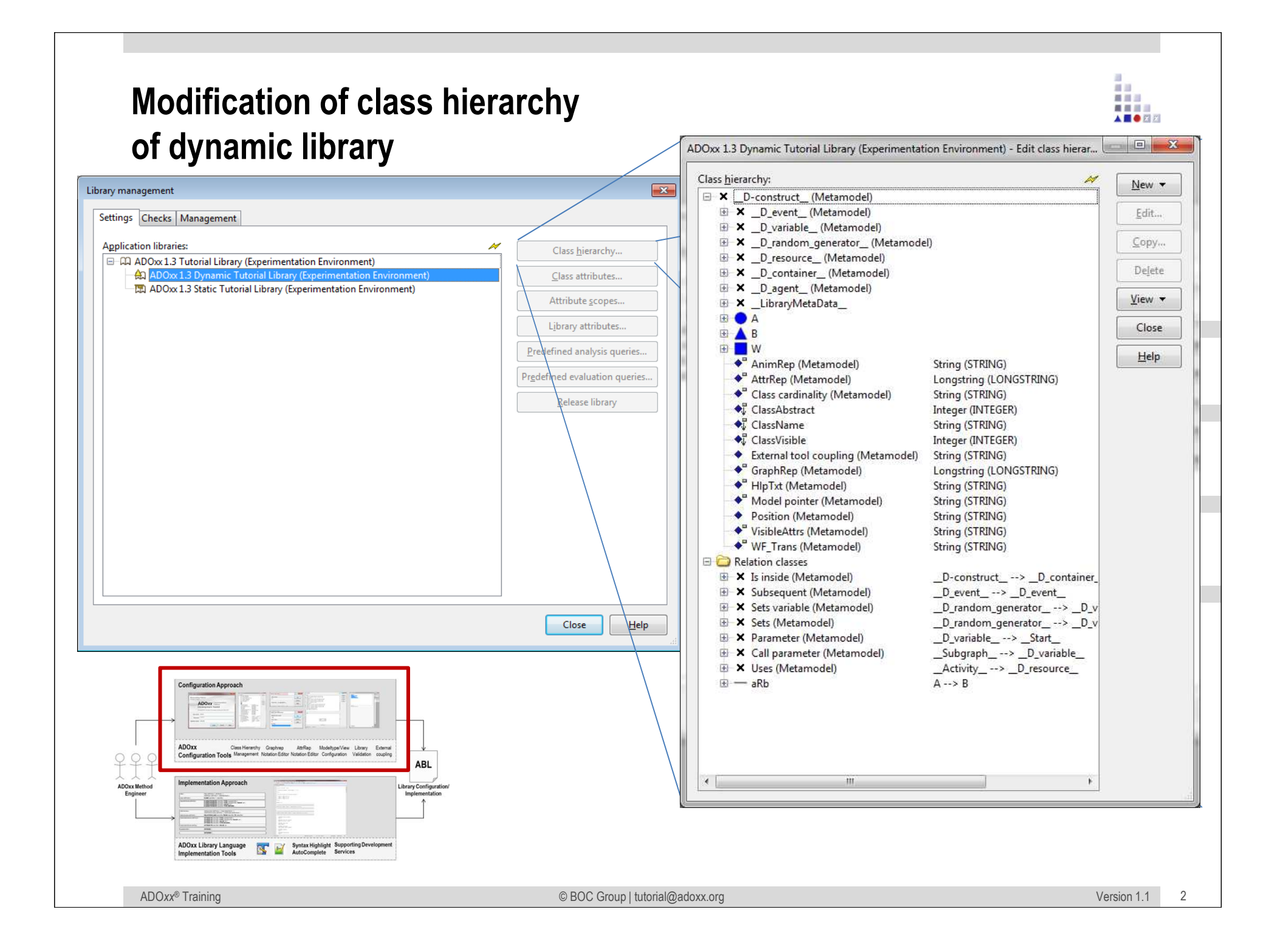

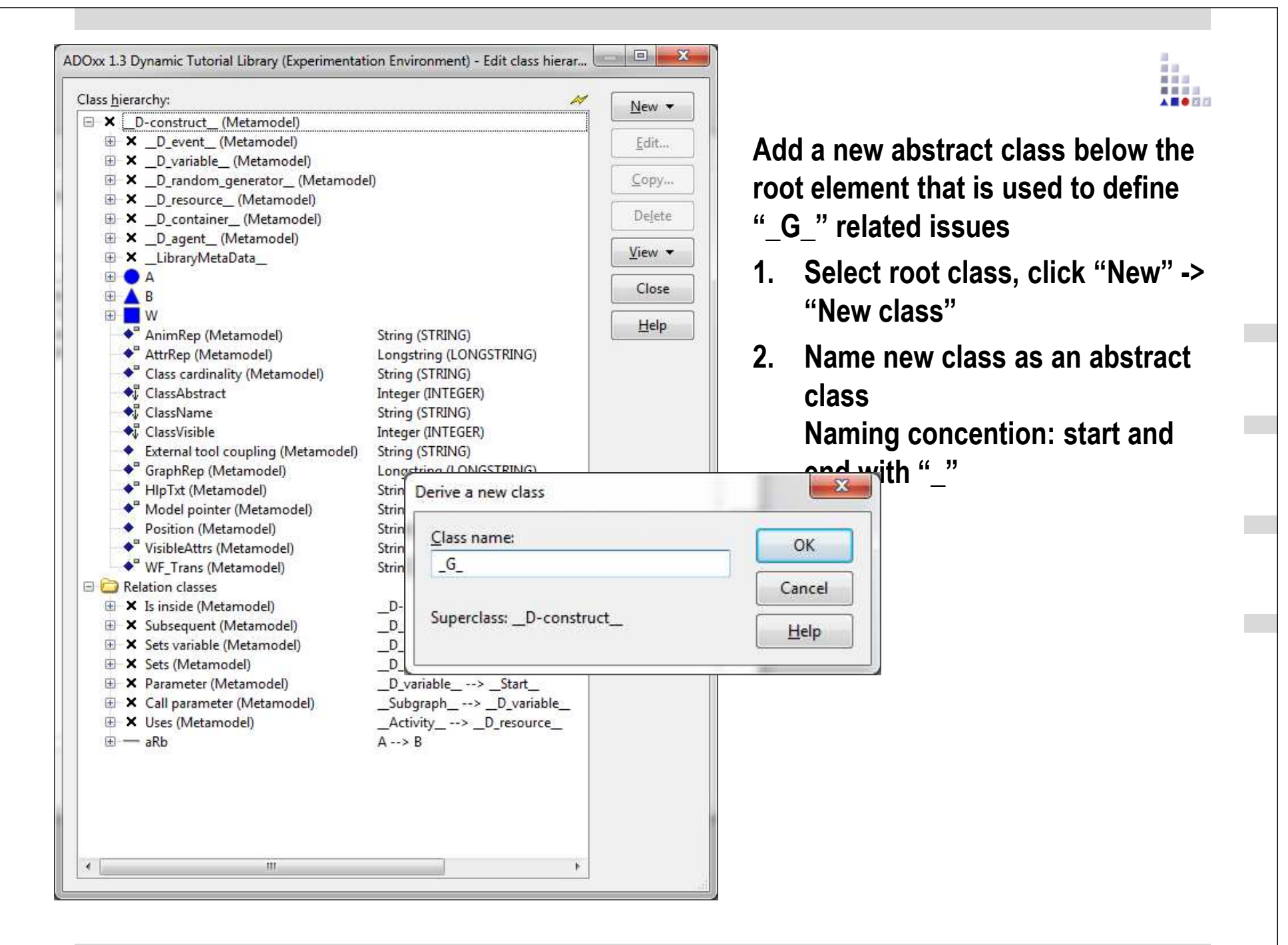

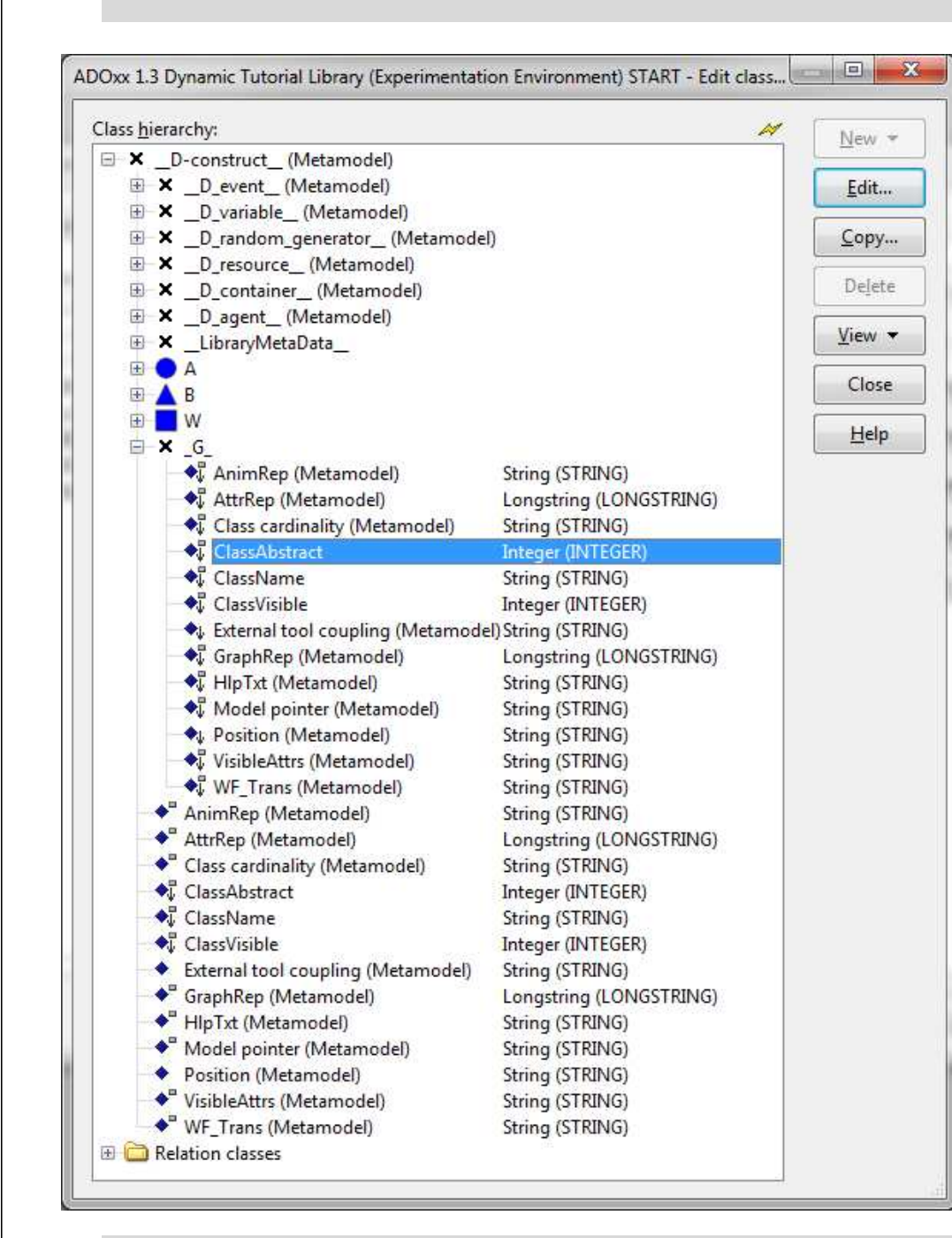

Make class abstract using "ClassAbstract" attribute -> Effect: class can not be instantiated in the modelling tool, modeltype definition+

Δ

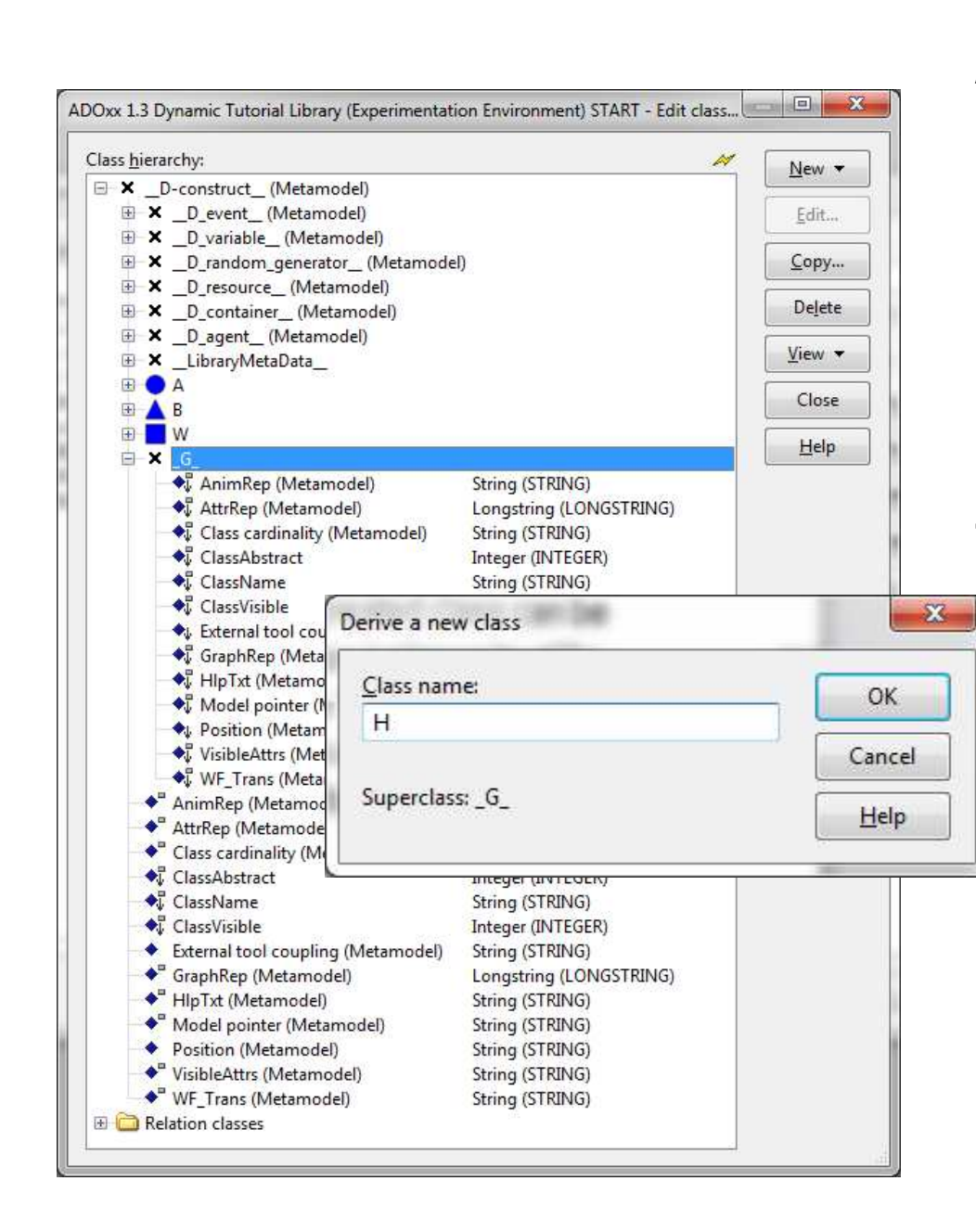

Add a new concrete class below the abstract element that is used to define a concrete class

> Select the abstract class, click "New" -> "New class"

Name new class

The new created class can be identified on instance level by the "Name" attribute. This attribute is automatically/implict available for each class 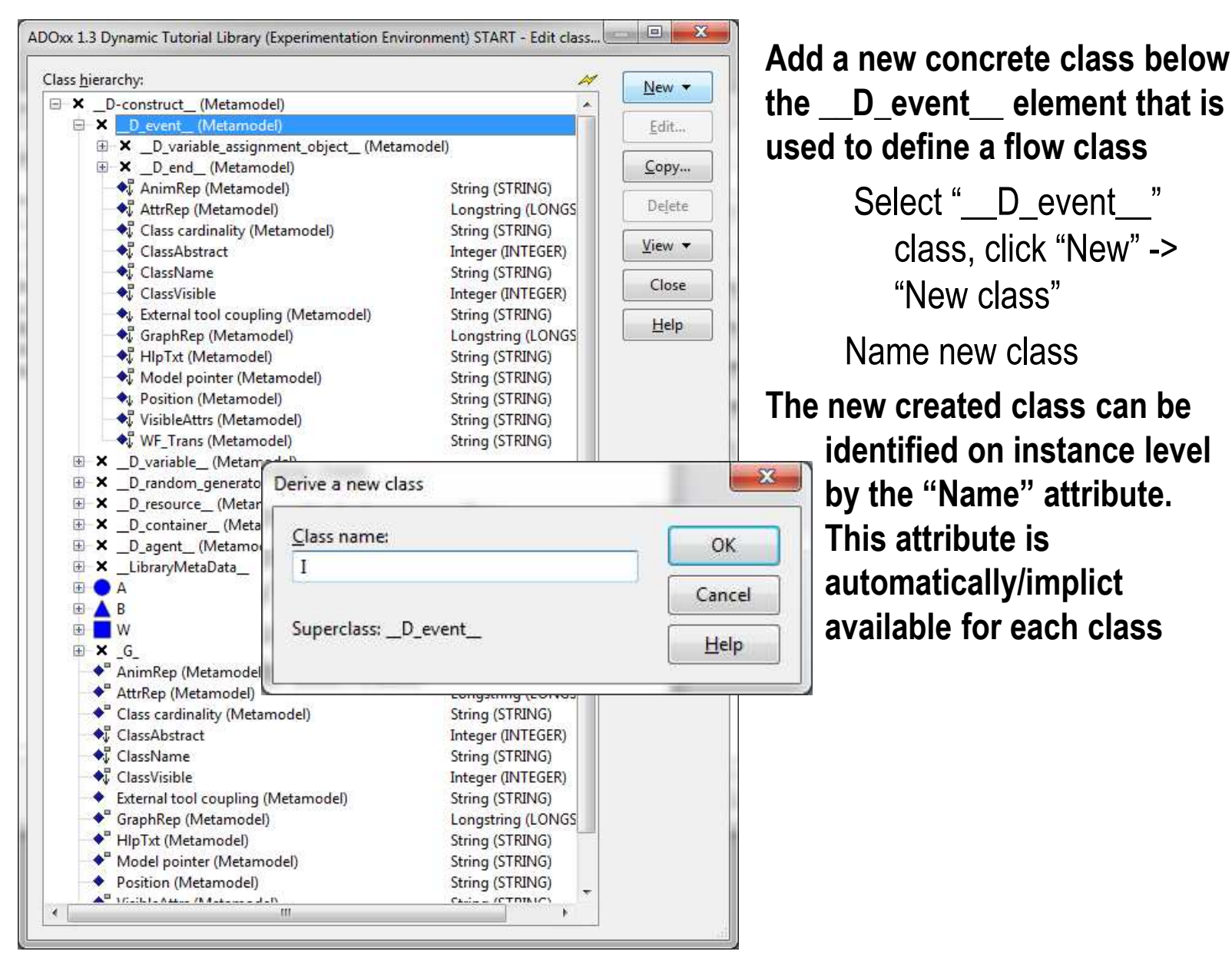

used to define a flow class Select "\_\_\_D\_event\_\_\_" class, click "New" -> "New class" Name new class The new created class can be identified on instance level by the "Name" attribute. This attribute is automatically/implict available for each class

.....

A B 🔴 🖂 🖂

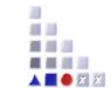

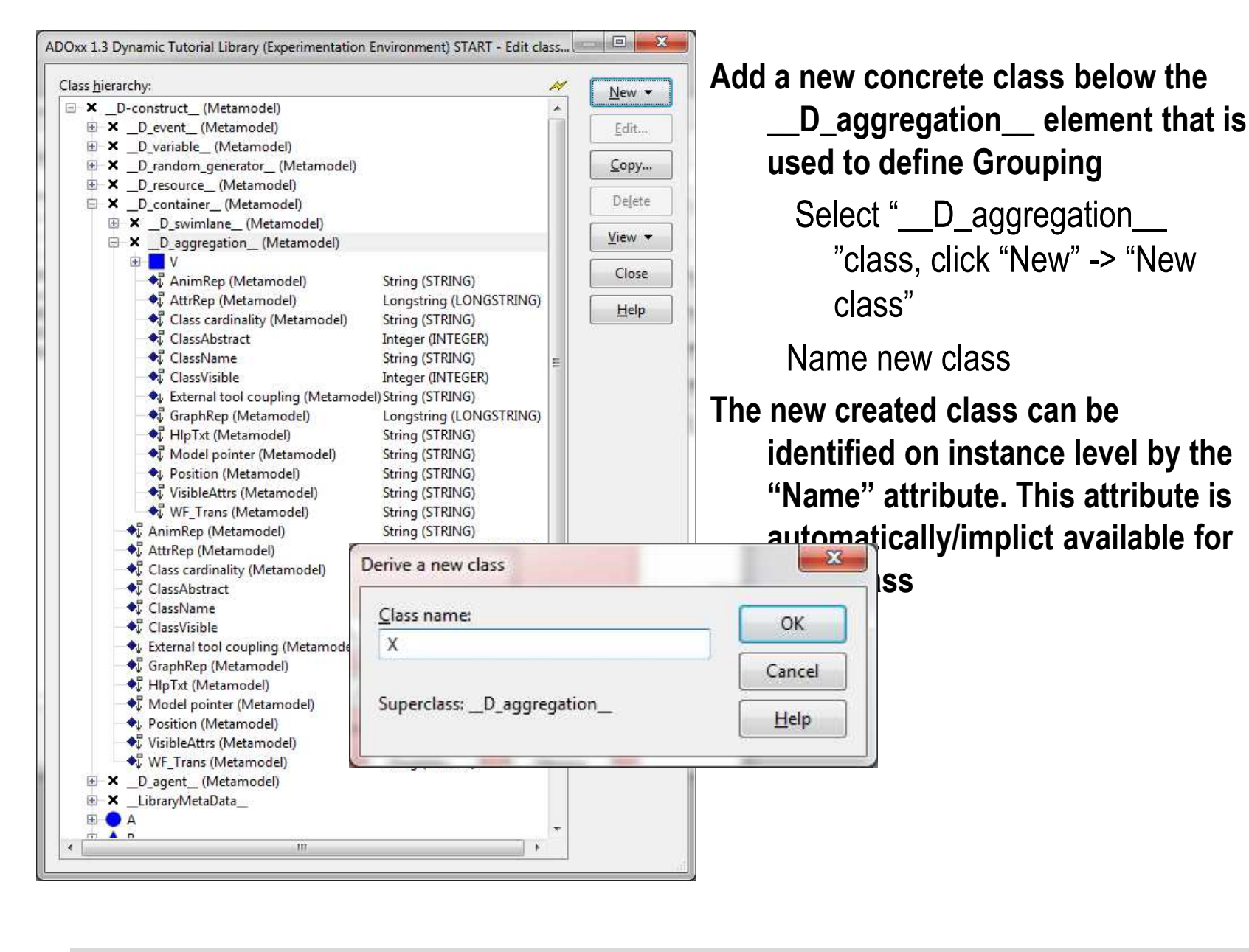

7